NAVAIR 17-20AX-727

TECHNICAL MANUAL

INSTRUMENT CALIBRATION PROCEDURE

# **VOR/ILS TEST SET**

IFR INC NAV 401L

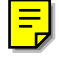

#### THIS PUBLICATION SUPERSEDES NAVAIR 17-20AX-727 DATED 1 OCTOBER 1996

DISTRIBUTION STATEMENT C. DISTRIBUTION AUTHORIZED TO U.S. GOVERNMENT AGENCIES AND THEIR CONTRACTORS TO PROTECT PUBLICATIONS REQUIRED FOR OFFICIAL USE OR FOR ADMINISTRATIVE OR OPERATIONAL PURPOSES ONLY. OTHER REQUESTS FOR THIS DOCUMENT SHALL BE REFERRED TO NAVY MEASUREMENT SCIENCE DIRECTORATE, NAVAL WARFARE ASSESSMENT STATION, P.O. BOX 5000, CORONA, CA 92878-5000.

AX-727

<u>DESTRUCTION NOTICE</u> - FOR UNCLASSIFIED, LIMITED DOCUMENTS, DESTROY BY ANY METHOD THAT WILL PREVENT DISCLOSURE OF CONTENTS OR "RECONSTRUCTION OF THE DOCUMENT".

PUBLISHED BY DIRECTION OF COMMANDER NAVAL AIR SYSTEMS COMMAND

**1 JANUARY 2001** 

#### LIST OF EFFECTIVE PAGES

The purpose of this list is to identify the pages in this document affected by any technical content changes made since the previous release of the document.

NOTE: On a revised page, with the exception of the Title, the A, and the i pages, the technical changes are indicated by a vertical line in the outer margin of the page.

| Page     | Revision* | Page | Revision*  | Page | Revision* |
|----------|-----------|------|------------|------|-----------|
| Title    | 0         | 110. | ite vision | 110. |           |
| А        | 0         |      |            |      |           |
| i        | 0         |      |            |      |           |
| 1 to 15  | 0         |      |            |      |           |
| 17 to 20 | 0         |      |            |      |           |
| A-1      | 0         |      |            |      |           |
|          |           |      |            |      |           |
|          |           |      |            |      |           |
|          |           |      |            |      |           |
|          |           |      |            |      |           |
|          |           |      |            |      |           |
|          |           |      |            |      |           |
|          |           |      |            |      |           |
|          |           |      |            |      |           |
|          |           |      |            |      |           |
|          |           |      |            |      |           |
|          |           |      |            |      |           |
|          |           |      |            |      |           |
|          |           |      |            |      |           |
|          |           |      |            |      |           |
|          |           |      |            |      |           |
|          |           |      |            |      |           |
|          |           |      |            |      |           |
|          |           |      |            |      |           |
|          |           |      |            |      |           |
|          |           |      |            |      |           |
|          |           |      |            |      |           |

\*Zero in this column indicates an original page.

"R" in this column indicates a revised page.

\*\*All pages not listed are blank pages.

### TABLE OF CONTENTS

|      |                                         | -   |
|------|-----------------------------------------|-----|
| 1    | Introduction and Description            | 1   |
| 2    | Equipment Requirements                  | 2   |
| 3    | Preliminary Operations                  | 4   |
| 4    | Calibration Process                     | 4   |
| 4.1  | Nav Tone Tests                          | 4   |
| 4.2  | DDM Centering Tests                     | 7   |
| 4.3  | Distortion Tests                        | 8   |
| 4.4  | Percent Modulation Of Tones Tests       | 8   |
| 4.5  | Attenuator Output Level Tests           | 9   |
| 4.6  | RF Frequency Tests                      | 12  |
| 4.7  | Bearing Tests                           | 13  |
| 4.8  | Frequency Counter Tests                 | 13  |
| 4.9  | Power Meter Tests                       | 14  |
| 4.10 | Battery Voltage And Timer Tests         | 15  |
|      | Navy Calibration Checklist              | 17  |
|      | Appendix A: Attenuator Correction Chart | A-1 |

### **ILLUSTRATIONS**

### Figure

Section

| 1 | FM Deviation Display            | 6  |
|---|---------------------------------|----|
| 2 | 9960 Hz Deviation Adjustment    | 6  |
| 3 | Power Meter Test Configuration. | 14 |

## TABLES

### Table

| 1 | Calibration Description | 1 |
|---|-------------------------|---|
| 2 | Equipment Requirements  | 3 |

#### Page

Page

#### SECTION 1

#### INTRODUCTION AND DESCRIPTION

1.1 This procedure describes the calibration of the IFR Inc NAV 401L VOR/ILS Test Set. The instrument being calibrated is referred to herein as the TI (Test Instrument).

1.2 All comments concerning this procedure should be directed to Navy Measurement Science Directorate, Naval Warfare Assessment Station, P.O. Box 5000, Corona, CA 92878-5000.

1.3 This procedure includes tests of essential performance parameters only. Any malfunction noticed during calibration, whether specifically tested for or not, should be corrected.

| TI                      | Dorformanca                                                                                                    | Tost                                                             |
|-------------------------|----------------------------------------------------------------------------------------------------|------------------------------------------------------------------|
| Characteristics         | Specifications                                                                                                    | Method                                                           |
| NAV Tones               | MKR frequencies: 400 Hz, 1020 Hz,<br>1300 Hz, and 3000 Hz<br>Tolerance: $\pm 1\%$<br>VOR frequencies: 30 Hz, 1020 Hz, and<br>9.96 kHz<br>Tolerance: $\pm 0.02\%$<br>30 Hz and 9.96 kHz;<br>$\pm 1\%$ , 1020 Hz<br>LOC frequencies: 90 Hz, 150 Hz, and<br>1020 Hz<br>Tolerance: $\pm 0.02\%$ , 90 Hz and 150 Hz;<br>$\pm 1\%$ , 1020 Hz<br>G/S frequencies: 90 Hz and 150 Hz<br>Tolerance: $\pm 0.02\%$ | Measured with a frequency counter<br>or calibrated oscilloscope. |
| DDM centering           | AC range: 550 mV rms to 1.1 V rms<br>Tolerance: ±2 mV                                                                                                    | Measured with a digital multimeter.                              |
| Distortion              | Marker signal tones: <1%<br>VOR: <0.5%<br>LOC: <0.5%<br>G/S: <0.5%                                                                                                    | Measured with a distortion analyzer.                             |
| Amplitude modulation    | MKR signal tones: AM range, 0% to 100%<br>Tolerance: $\pm 5\%$ at 95% AM<br>VOR signal tones: AM range, 0% to >50%<br>Tolerance: $\pm 2\%$ at 30% AM<br>LOC signal tones: AM range, 0% to 40%<br>Tolerance: $\pm 2\%$ at 20% AM<br>G/S signal tones: AM range, 0% to 80%<br>Tolerance: $\pm 2\%$ at 40% AM                                                                                             | Measured with a modulation meter.                                |
| Attenuator output level | Output range: -7 to -110 dBm<br>Tolerance: -7 to -30 dBm, use correction<br>chart; -30 to -110 dBm, ±2 dB                                                                                                    | Measured with a RF millivoltmeter<br>or a power meter.           |

Table 1. Calibration Description

| TI                        | Performance                                                                                                    | Test                                                         |
|---------------------------|----------------------------------------------------------------------------------------------------|--------------------------------------------------------------|
| Characteristics           | Specifications                                                                                                    | Method                                                       |
| RF frequency              | Variable RF frequency range:<br><u>MKR</u> - 72 to 78 MHz<br><u>VOR</u> - 107 to 120 MHz<br><u>LOC</u> - 107 to 120 MHz<br><u>COMM LO</u> - 118 to 136 MHz<br><u>COMM HI</u> - 134 to 156 MHz<br><u>G/S</u> - 327 to 337 MHz<br>Tolerance: $\pm 0.001\%$<br>Crystal RF frequencies:<br>MKR XTL - 75.0 MHz;<br>VOR XTL - 108.0 MHz;<br>LOC XTL - 108.1 MHz;<br>G/S XTL - 334.7 MHz;<br>COMM XTL - 126.9 MHz | Measured with a frequency counter.                           |
|                           |                                                                                                    |                                                              |
| VOR Bearing               | Bearing range: 0 to 360°<br>Tolerance: ≤0.1°                                                                                                    | Compared to a standard bearing from a navigational test set. |
| Frequency counter         | Range: 1 MHz to >300 MHz<br>Tolerance: ±0.001%                                                                                                    | Compared to a known signal frequency.                        |
| Power meter               | Range: 0 to 100 W in two ranges<br>Tolerance: $\pm 5\%$ fs                                                                                                    | Compared to a known RF power source.                         |
| Battery voltage and timer | Range: 0 to 30 V dc<br>Tolerance: ±5% iv                                                                                                    | Compared to battery voltage.                                 |

### SECTION 2

#### EQUIPMENT REQUIREMENTS

#### NOTES

Minimum use specifications are the principal parameters required for performance of the calibration, and are included to assist in the selection of alternate equipment, which may be used at the discretion of the using laboratory. Satisfactory performance of alternate items shall be verified prior to use. All applicable equipment must bear evidence of current calibration.

The instruments utilized in this procedure were selected from those known to be available at Navy calibration facilities, and the listing by make or model number carries no implication of preference, recommendation, or approval for use by other agencies. It is recognized that equivalent equipment produced by other manufacturers may be capable of equally satisfactory performance in this procedure.

| Item                            | Minimum Use                                                                                                    | Calibration                                                                                                    |
|---------------------------------|----------------------------------------------------------------------------------------------------|----------------------------------------------------------------------------------------------------|
|                                 | Specifications                                                                                                    | Equipment                                                                                                    |
| 2.1 Oscilloscope                | Range: 50 MHz dual trace<br>Uncertainty: time base accuracy, ±3%                                                                   | Tektronix TDS620A,<br>7904AOPT03, 7904OPT03,<br>7704AMOD129GOPT03, or<br>7704AMOD129G with 7A26<br>and 7B92A plug ins  |
| 2.2 Frequency counter           | Frequency: 25 Hz to 335 MHz<br>Uncertainty: $1 \times 10^{-7}$<br>Resolution: 0.001 Hz                                             | Hewlett-Packard<br>53132AOPT010, 030                                                                                   |
| 2.3 Digital Multimeter<br>(DMM) | AC range: 0.5 to 1.2 V rms<br>Uncertainty: ±0.5 mV                                                                                 | Hewlett-Packard 3458A                                                                                                  |
| 2.4 RF millivoltmeter           | Power range: 0 to -35 dBm<br>Uncertainty: ±0.125 dB                                                                                | Booton Electronic<br>9200BOPT01A, 92BDOPT09,<br>92BDOPT01, 09                                                          |
| 2.5 Power meter                 | Power indication range: 0 to -35 dBm<br>Uncertainty: ±0.125 dB, when combined with cal<br>factor uncertainty                       | Hewlett-Packard 436AOPT022                                                                                             |
| 2.6 Low-level power sensor      | Frequency range: 75 to 350 MHz<br>Power range: -28 to -32 dBm                                                                      | Hewlett-Packard 8484A                                                                                                  |
| 2.7 Mid-level power sensor      | Frequency range: 100 to 350 MHz<br>Power range: +10 to -25 dBm                                                                     | Hewlett-Packard 8481A or 8482A                                                                                         |
| 2.8 Modulation meter            | Carrier frequency range: 50 to 400 MHz<br>AM range: 15% to 100%<br>Uncertainty: ±0.5% iv                                           | Hewlett-Packard 8901AOPT010<br>or 8901B                                                                                |
| 2.9 RF power source*            | Power range: 4 to 80 W<br>Uncertainty: NA<br>Frequency range: 118 to 156 MHz                                                       | Ailtech (Eaton) 445B with 184<br>plug in; or<br>Microdot 445B with 184 plug in                                         |
| 2.10 RF amplifier**             | Power range: >50 W<br>Gain: >35 dB<br>Frequency range: 118 to 156 MHz                                                              | ENI 5100L; or<br>Ailtech (Eaton) 2C52                                                                                  |
| 2.11 Directional coupler        | Frequency range: 118 to 156 MHz<br>Coupling factor: 20 dB<br>Accompanied by a Report of Calibration form a<br>Type I NSL           | Werlatone C2408                                                                                                    |
| 2.12 Coaxial attenuator         | Attenuation: 20 dB<br>Accompanied by a Report of Calibration from a<br>Type I NSL                                                  | Weinschel 2-20, 44-20; or<br>Hewlett-Packard 8491BOPT020                                                               |
| 2.13 Navigational indicator T/S | No known substitute                                                                                                    | Collins 478A-3 ZIFOR III***                                                                                            |
| 2.14 Signal generator**         | Frequency range: 1 to 30 MHz (118 to 156 MHz,<br>if used with RF amp)<br>Output level: 1 mW min (20 mW min if used<br>with RF amp) | Hewlett-Packard<br>8642BOPT001, 710, 907,<br>8642BOPT001, 907,<br>8640BOP001, 002, 003                                 |
| 2.15 Distortion analyzer        | Capable of measuring distortion less than 1% to 0.1% resolution                                                                    | Sound Technology<br>1700BOPT003, 005; or<br>Hewlett-Packard<br>8903BOPT050, 907, 910,<br>8903BOPT907, 334A, or<br>332A |

#### NAVAIR 17-20AX-727

| Item                             | Minimum Use<br>Specifications                      | Calibration<br>Equipment          |
|----------------------------------|----------------------------------------------------|-----------------------------------|
| 2.16 Stop watch                  | Timing range: 0 to minutes<br>Uncertainty: ±30 sec | Fisher Scientific 14-649-5 or 300 |
| 2.17 Attenuator correction chart | NA                                                 | Supplied with TI                  |
| 2.18 Low pass filter             | Cutoff frequency: 15 kHz<br>Impedance: 50 $\Omega$ | Hewlett-Packard 86602-60054       |

\*Not required if RF amplifier and signal generator is used to test the TI power meter accuracy.

\*\*Not required if RF power source is used to test the TI poer meter accuracy.

\*\*\*Non-NCE equipment.

#### **SECTION 3**

#### PRELIMINARY OPERATIONS

3.1 Ensure that all power switches are set to off, and set all auxiliary equipment controls as necessary to avoid damage to the equipment and so that dangerous voltages will not be present on output terminals when the power switches are turned on.

3.2 Connect the TI to its AC adapter.

3.3 Connect the auxiliary equipment, and the TI, to the appropriate power source.

3.4 Turn all power switches on, and allow a sufficient warm-up time for the equipment (the TI requires no warm-up time).

#### **SECTION 4**

#### CALIBRATION PROCESS

#### NOTE

Unless otherwise specified, verify the results of each test and take corrective action whenever the test requirement is not met, before proceeding.

#### 4.1 NAV TONE TESTS

4.1.1 Set the TI controls as follows:

MODE switch to MASTER MOD control to MKR XTL CAL

4.1.2 Connect the frequency counter input to the TI NAV TONE OUT connector on the back panel of the TI.

4.1.3 Set the frequency counter for frequency measurements, as applicable.

| TI TONE | FRI     | EQUENCY COUNTER  |
|---------|---------|------------------|
| SELECT  | Nominal | Tolerance Limits |
| Switch  | (Hz)    | (Hz)             |
| 1020    | 1020    | 1010 to 1030     |
| 400     | 400     | 396 to 404       |
| 1300    | 1300    | 1287 to 1313     |
| 3000    | 3000    | 2970 to 3030     |

4.1.4 Set the TI TONE SELECT switch to the following settings. At each setting, verify that the frequency counter indicates within the tolerance limits listed.

4.1.5 Set the TI TONE SELECT switch to CTR IN.

4.1.6 Set the TI MODE switch to VOR XTL.

4.1.7 Adjust the TI 9.96 kHz level control fully ccw and the 30 Hz VAR level control fully cw.

4.1.8 Verify that the frequency counter indicates between 29.994 and 30.006 Hz.

4.1.9 Adjust the TI 9.96 kHz level control fully cw and the 30 Hz VAR level control fully ccw.

4.1.10 Verify that the frequency counter indicates between 9958.008 and 9961.992 Hz.

4.1.11 Disconnect the frequency counter from the TI, and then connect the oscilloscope input to the TI NAV TONE OUT connector.

4.1.12 Adjust the oscilloscope controls as follows:

| Vertical Amplifier VOLTS/DIV | >200 mV/div -UNCAL |
|------------------------------|--------------------|
| TIME Base SEC/DIV            | 100 µs/div         |
| Time Base Trigger Slope      | + (Positive Slope) |

4.1.13 Adjust the oscilloscope trigger and position controls to vertically center the display, and then position the sweep trigger point at the left edge of the center horizontal graticule line as shown in Figure 1.

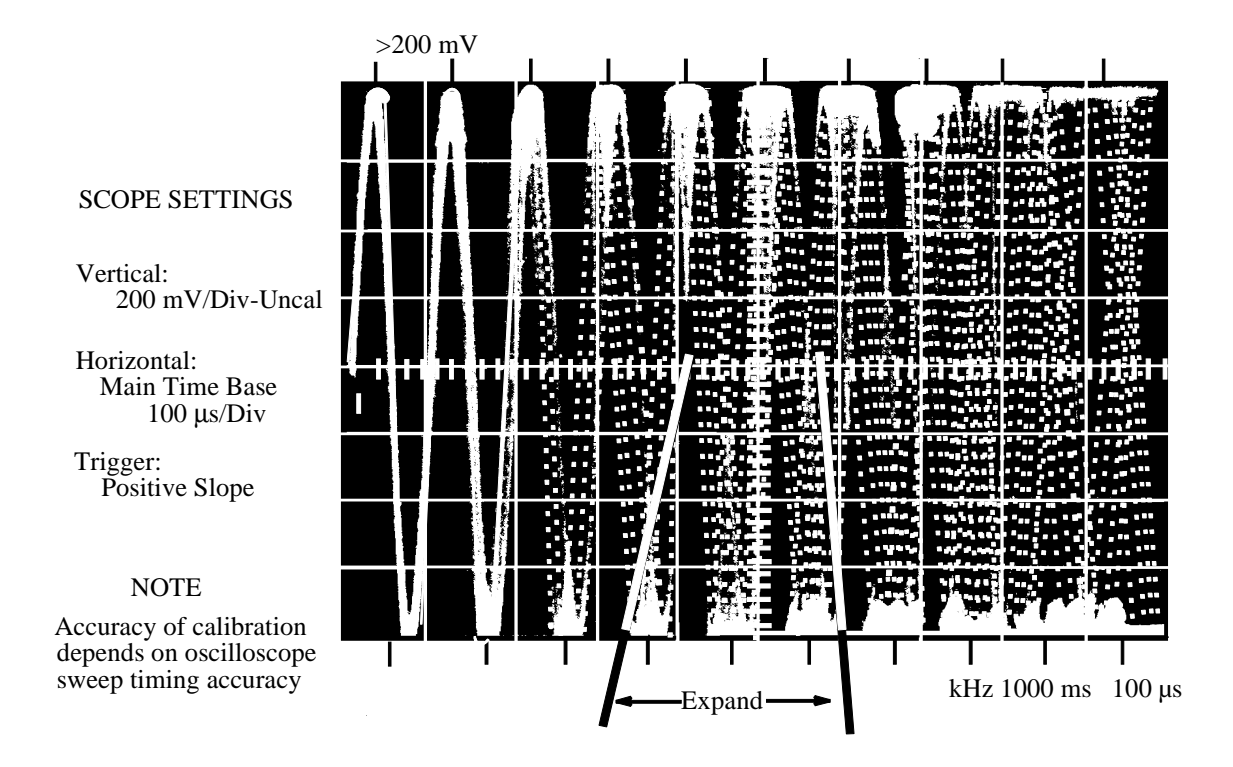

Figure 1. FM Deviation Display

4.1.14 Use the oscilloscope delayed sweep function to expand the portion of the TI signal indicated in Figure 1, with the oscilloscope delayed time base is set for 10  $\mu$ s/div, such that the display is similar to Figure 2. Verify that the deviation of the expanded display corresponds to delta time ( $\triangle$ t) = 48.5  $\mu$ s ±2.4  $\mu$ s (see Figure 2).

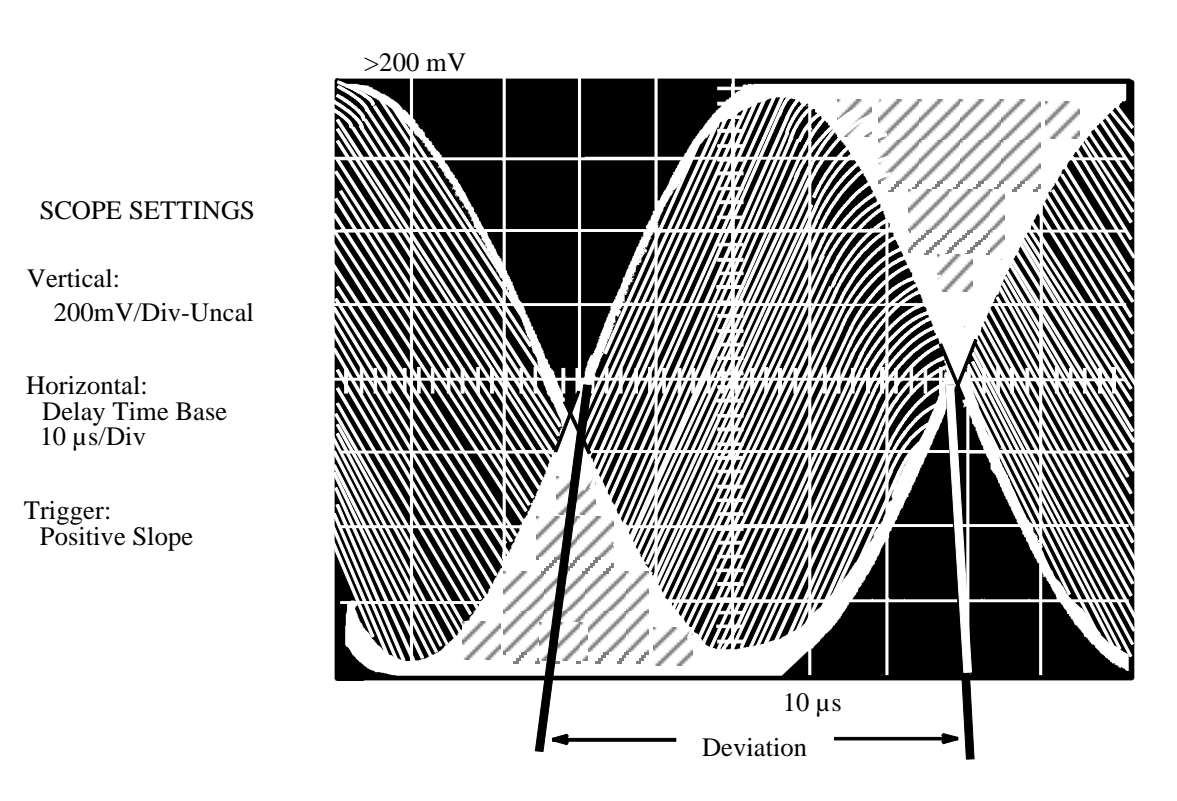

Figure 2. 9960 Hz Deviation Adjustment

4.1.15 Disconnect the oscilloscope from the TI, and then connect the frequency counter input to the TI NAV TONE OUT connector.

4.1.16 Set the TI controls as follows:

| MODE switch to     | LOC XTL |
|--------------------|---------|
| G/S DDM control to | 10      |
| LOC DDM control to | 90 Hz   |

4.1.17 Verify that the frequency counter indicates between 89.982 to 90.018 Hz.

4.1.18 Set the TI LOC DDM control to 150 Hz.

4.1.19 Verify that the frequency counter indicates between 149.97 to 150.03 Hz.

4.1.20 Disconnect the frequency counter from the TI, and then connect the oscilloscope input to the TI NAV TONE OUT connector.

4.1.21 Set the TI LOC DDM control to 0, and the VOR BRG switches to 004.0.

#### NOTE

Set the oscilloscope controls as necessary to view the TI waveform.

4.1.22 Press the TI  $\Phi$  switch and verify that the relative amplitude of the peaks of the waveform, as displayed on the oscilloscope, changes when the switch is pressed.

4.1.23 Disconnect the oscilloscope from the TI.

#### 4.2 DDM CENTERING TESTS

4.2.1 Connect the DMM to the TI SIG GEN DEMOD connector on the back panel of the TI.

4.2.2 Set the TI controls as follows:

| TONE SELECT switch to | CTR IN    |
|-----------------------|-----------|
| LOC DDM control to    | 0         |
| MODE switch to        | LOC XTL   |
| G/S DDM control to    | 150 Hz    |
| MASTER MOD control to | CAL       |
| 9.96 kHz control to   | Fully ccw |

4.2.3 Set the DMM for autoranging ac voltage measurements, as applicable.

4.2.4 Verify that the DMM AC voltage indication is between 520 and 580 mV rms. Note the exact DMM indication.

4.2.5 Set the TI G/S DDM control to 90 Hz, and then verify that the DMM ac voltage indication is within  $\pm 2$  mV of the indication noted in step 4.2.4.

4.2.6 Set the TI controls as follows:

| G/S DDM control to | 0       |
|--------------------|---------|
| MODE switch to     | G/S XTL |
| LOC DDM control to | 150 Hz  |

4.2.7 Verify that the DMM AC voltage indication is between 1.040 and 1.160 V. Note the exact DMM indication.

4.2.8 Set the TI LOC DDM control to 90 Hz, and then verify that the DMM AC voltage indication is within +2 mV of the indication noted in step 4.2.7.

4.2.9 Disconnect the DMM from the TI.

#### 4.3 DISTORTION TESTS

4.3.1 Connect the distortion analyzer through the low pass filter to the TI NAV TONE OUT connector on the back panel of the TI.

4.3.2 Set the TI controls as follows:

| MASTER MOD control to | CAL     |
|-----------------------|---------|
| MODE switch to        | MKR XTL |
| TONE SELECT switch to | 1020    |

4.3.3 Verify that the distortion analyzer indicates <1% harmonic distortion.

4.3.4 Set the TI TONE SELECT switch to 400, 1300, and 3000, and verify that the distortion analyzer indicates <1% harmonic distortion for each TI TONE SELECT switch setting.

4.3.5 Set the TI MODE switch VOR XTL.

4.3.6 Adjust the TI 9.96 kHz level control fully ccw and the 30 Hz VAR level control fully cw.

4.3.7 Set the TI TONE SELECT switch to CTR IN, and verify that the distortion analyzer indicates <0.5% harmonic distortion.

4.3.8 Set the TI controls as follows:

| MODE switch to     | LOC XTL |
|--------------------|---------|
| G/S DDM control to | 0       |
| LOC DDM control to | 90      |

4.3.9 Verify that the distortion analyzer indicates <0.5% harmonic distortion.

4.3.10 Set the TI LOC DDM control to 150, and verify that the distortion analyzer indicates <|&#60;>0.5% harmonic distortion.

4.3.11 Disconnect the distortion analyzer from the TI.

#### 4.4 PERCENT MODULATION OF TONES TESTS

4.4.1 Set the TI controls as follows:

| MASTER MOD control to | CAL     |
|-----------------------|---------|
| MODE switch to        | MKR XTL |
| MONITOR switch to     | 100%    |
| TONE SELECT switch to | 1020    |

4.4.2 Connect the modulation meter input to the TI RF OUT connector.

4.4.3 Set the modulation meter for AM modulation measurements, as applicable

4.4.4 Verify that the modulation meter indicates between 90% and 100% AM, and that the TI MONITOR meter indicates approximately 95% modulation.

4.4.5 Set the TI MODE switch to VOR XTL.

4.4.6 Adjust the TI 30 Hz VAR and 9.96 kHz level controls fully ccw.

4.4.7 Verify that the modulation meter indicates between 28% and 32% AM, and that the TI MONITOR meter indicates approximately 30% modulation.

4.4.8 Set the TI TONE SELECT switch to MOD IN.

4.4.9 Adjust the TI 30 Hz VAR level control fully cw, and verify that the modulation meter indicates between 28% and 32% AM.

4.4.10 Adjust the TI 30 Hz VAR level control fully ccw, and the 9.96 kHz level control fully cw.

4.4.11 Verify that the modulation meter indicates between 28% and 32% AM.

4.4.12 Set the TI control as follows:

| MODE switch to     | LOC XTI |
|--------------------|---------|
| LOC DDM control to | 0       |
| MONITOR switch to  | 30%     |
| G/S DDM control    | 90      |

4.4.13 Verify that the modulation meter indicates between 18% and 22% AM, and that the TI MONITOR meter indicates approximately 20%.

4.4.14 Set the TI G/S DDM control to 150, and verify that the modulation meter indicates between 18% and 22% AM.

4.4.15 Set the TI LOC DDM control to 90, and the TONE SELECT switch to 1020.

4.4.16 Verify that the modulation meter indicates between 28% and 32% AM.

4.4.17 Set the TI G/S DDM control to 0, MODE switch to G/S XTL, and the MONITOR meter function switch to 100%.

4.4.18 Verify that the modulation meter indicates between 38% and 42% AM, and that the TI MONITOR meter indicates approximately 40% modulation.

4.4.19 Set the TI LOC DDM control to 150, and verify that the modulation meter indicates between 38% and 42% AM.

4.4.20 Set the TI MODE switch to COM XTL, and tune the TI RF output. Verify that the modulation meter indicates between 28% and 32% AM.

4.4.21 Disconnect the modulation meter from the TI.

4.5 ATTENUATOR OUTPUT LEVEL TESTS

#### NOTE

If the RF millivoltmeter is to be used for the TI Attenuator Output Level Tests, then proceed with step 4.5.1; otherwise, if a power meter/power sensor is to be used, skip to step 4.5.2.

4.5.1 Using the RF Millivoltmeter

4.5.1.1 Connect the RF millivoltmeter input to the TI RF OUT connector, and set the RF millivoltmeter for dBm (50  $\Omega$ ) operation.

| 4.5.1.2 Set the TI controls as follow: |                               |
|----------------------------------------|-------------------------------|
| MASTER MOD control to                  | fully ccw (out of CAL detent) |
| LOC-PEAK/AVG switch to                 | AVG                           |
| MODE switch to                         | VOR XTL                       |

4.5.1.3 Adjust the TI OUTPUT attenuator to the following settings. At each setting, verify that the RF millivoltmeter indication is within the tolerance limits listed.

| TI OUTPUT<br>Attenuator<br>(dBm) | RF Millivoltmeter<br>Volt<br>Nominal<br>(dBm) | RF Millivoltmeter<br>Tolerance Limits<br>(dBm) |
|----------------------------------|-----------------------------------------------|------------------------------------------------|
| -30<br>-25<br>-20<br>-15         | -30<br>-25<br>-20<br>-15                      | -29.5 to -30.5<br>*<br>*                       |

\*±0.5 dB of attenuator correction chart for actual RF output.

#### NOTE

If an attenuator correction chart is not supplied with the TI or the attenuator exceeds the tolerance limits listed, a new chart should be completed using Appendix A.

4.5.1.4 Adjust the TI OUTPUT attenuator for -30 dBm.

4.5.1.5 Set the TI MODE switch to the following settings. At each setting, verify that the RF millivoltmeter indication is within the tolerance limits listed.

| TI MODE<br>Switch              | RF Millimeter<br>Nominal<br>(dBm) | RF Millivoltmeter<br>Tolerance Limits<br>(dBm) |
|--------------------------------|-----------------------------------|------------------------------------------------|
| MKR CTL<br>LOC XTL<br>COMM XTL | -30<br>-30<br>-30                 | -28.0 to -32.0<br>"                            |

#### 4.5.1.6 Set the TI MODE switch to COMM VAR HI.

4.5.1.7 Adjust the TI VAR FREQ control to 144.0 MHz, and tune the TI RF output. Verify that the RF millivoltmeter indicates between -28 and -32 dBm.

4.5.1.8 Set the TI MODE switch to G/S XTL. Verify that the RF millivoltmeter indicates between -28 and -32 dBm.

4.5.1.9 Adjust the TI TUNE control until the TUNE indicator comes on.

4.5.1.10 Set the TI LOC-PEAK/AVG switch to LOC-PEAK. Verify that the RF millivoltmeter indicates between -15 and -20 dBm.

4.5.1.11 Set the TI MONITOR switch to RF and tune the TI RF output. Verify that the MONITOR needle is approximately centered when the TI RF output is tuned.

4.5.1.12 Disconnect the RF millivoltmeter from the TI. Skip to section 4.6.

4.5.2 Using the Power Meter/Power Sensor

4.5.2.1 Set the TI controls as follows:

| MASTER MOD control to        | fully ccw (out of CAL detent) |
|------------------------------|-------------------------------|
| LOC-PEAK/AVG switch to       | AVG                           |
| MODE switch to               | VOR XTL                       |
| OUTPUT Attenuator control to | -30 dBm                       |

4.5.2.2 Connect the low-level power sensor to the power meter, zero and reference calibrate the power meter and power sensor, and set the power meter for log (dBm) readings.

4.5.2.3 Connect the low-level power sensor input to the TI RF OUT connector.

4.5.2.4 Set the TI MODE switch to the following settings. At each setting, set the power meter cal factor switch to the appropriate setting for the TI nominal frequency listed according the power sensor cal factor chart, and then verify that the power meter indication is within the tolerance limits listed.

|          | TI        | Power Meter | Power Meter                                                                        |
|----------|-----------|-------------|------------------------------------------------------------------------------------|
| MODE     | Nominal   | Nominal     | Tolerance Limits                                                                   |
| Switch   | Frequency | (dBm)       | (dBm)                                                                              |
| VOR XTL  | 108 MHz   | -30         | -29.5 to -30.5   -28.0 to -32.0   -28.0 to -32.0   -28.0 to -32.0   -28.0 to -32.0 |
| MKR XTL  | 75 "      | -30         |                                                                                    |
| LOC XTL  | 108.1 "   | -30         |                                                                                    |
| COMM XTL | 126.9 "   | -30         |                                                                                    |

4.5.2.5 Set the TI MODE switch to COMM VAR HI.

4.5.2.6 Adjust the TI VAR FREQ control to 144.0 MHz, and tune the TI RF output. Set the power meter cal factor switch to the appropriate setting for 144 MHz according the power sensor cal factor chart, and then verify that the power meter indicates between -28 and -32 dBm.

4.5.2.7 Set the TI MODE switch to G/S XTL. Set the power meter cal factor switch to the appropriate setting for 334.7 MHz according the power sensor cal factor chart, and then verify that the power meter indicates between -28 and -32 dBm.

4.5.2.8 Disconnect the low-level power sensor from the TI.

4.5.2.9 Replace the low-level power sensor with the mid-level power sensor, zero and reference calibrate the power meter and power sensor, set the power meter for log (dBm) readings, and then set the power meter cal factor switch to the appropriate setting for 334.7 MHz according the power sensor cal factor chart.

4.5.2.10 Connect the mid-level power sensor input to the TI RF OUT connector.

4.5.2.11 Adjust the TI TUNE control until the TUNE indicator comes on.

4.5.2.12 Set the TI LOC-PEAK/AVG switch to LOC-PEAK. Verify that the RF millivoltmeter indicates between -15 and -20 dBm.

4.5.2.13 Set the TI MONITOR switch to RF and tune the TI RF output. Verify that the MONITOR needle is approximately centered with the TI RF output is tuned.

4.5.2.14 Set the TI controls as follows:

| MASTER MOD control to                | fully ccw (out of CAL detent) |
|--------------------------------------|-------------------------------|
| LOC-PEAK/AVG switch to               | AVG MODE switch               |
| VOR XTL OUTPUT attenuator control to | -25 dBm                       |

4.5.2.15 Set the power meter cal factor switch to the appropriate setting for 108 MHz according the power sensor cal factor chart.

4.5.2.16 Adjust the TI OUTPUT attenuator to the following settings. At each setting, verify that the power meter indication is within the tolerance limits listed.

| TI OUTPUT  | Power Meter | Power Meter           |
|------------|-------------|-----------------------|
| Attenuator | Nominal     | Tolerance Limits      |
| (dBm)      | (dBm)       | (dBm)                 |
| -25        | -25         | ±0.5 dB of attenuator |
| -20        | -20         | correction chart for  |
| -15        | -15         | actual RF output      |

#### NOTE

If an attenuator correction chart is not supplied with the TI or the attenuator exceeds the tolerance limits listed, a new chart should be completed using Appendix A.

4.5.2.17 Disconnect the power meter/power sensor setup from the TI.

#### 4.6 RF FREQUENCY TESTS

4.6.1 Adjust the TI VAR FREQ fine tune control fully ccw into the detent, phase lock, position.

4.6.2 Adjust the TI MASTER MOD control fully ccw but not into CAL (detent) position.

4.6.3 Connect the frequency counter input to the TI RF OUT connector.

4.6.4 Set the TI MODE switch to VOR VAR.

4.6.5 Adjust the TI VAR FREQ control to phase-lock the output frequency at 110.000 MHz. Verify that the frequency counter indicates between 109.9989 and 110.0011 MHz. Disconnect the frequency counter from the TI.

4.6.6 Set the TI COUNTER MODE switch to GEN, and the MODE switch to the following settings. At each setting, verify that the TI counter indicates within the tolerance limits listed.

|                   | TI Counter       |         |                |             |
|-------------------|------------------|---------|----------------|-------------|
| TI<br>MODE Switch | Nominal<br>(MHz) | Toler   | ance l<br>(MHz | Limits<br>) |
| MKR XTL           | 75.000           | 74.997  | to             | 75.003      |
| VOR XTL           | 108.000          | 107.995 | to             | 108.005     |
| LOC XTL           | 108.000          | 108.095 | to             | 108.105     |
| G/S XTL           | 344.700          | 334.695 | to             | 334.705     |
| COMM XTL          | 126.900          | 126.894 | to             | 126.906     |

#### 4.7 BEARING TESTS

4.7.1 Set the TI control as follows:

| MODE switch to        | VOR XTI |
|-----------------------|---------|
| MASTER MOD control to | CAL     |
| TONE SELECT switch to | CTR IN  |

4.7.2 Adjust the TI 9.96 kHz and 30 Hz VAR level controls fully cw.

4.7.3 Connect the TI NAV TONE OUT connector to the navigational indicator test set VOR COMP input connector.

4.7.4 Set the TI VOR BRG switches to 090.0, and the TO/FROM switch to TO. Verify that the navigational indicator test set indicates a bearing between  $89.9^{\circ}$  and  $90.1^{\circ}$ .

4.7.5 Set the TI TO/FROM switch to FROM. Verify that the navigational indicator test set indicates a bearing between  $269.9^{\circ}$  and  $270.1^{\circ}$ .

4.7.6 Set the TI MONITOR switch and COUNTER MODE switch to BRG. Ensure that the TI MONITOR meter needle deflects approximately midscale.

4.7.7 Set the TI VOR BRG switches to 000.0. Verify that the navigational indicator test set indicates a bearing between  $179.9^{\circ}$  and  $180.1^{\circ}$ .

4.7.8 Set the TI TO/FROM switch to TO. Verify that the navigational indicator test set indicates a bearing between  $359.9^{\circ}$  and  $000.1^{\circ}$ 

4.7.9 Disconnect the navigational indicator test set from the TI.

#### 4.8 FREQUENCY COUNTER TESTS

4.8.1 Set the TI controls as follows:

| TONE SELECT switch to  | CTR IN |
|------------------------|--------|
| COUNTER MODE switch to | Hz     |

4.8.2 Connect the signal generator output to the TI MOD IN/CTR IN connector, and set the signal generator output for 0 dBm.

4.8.3 Set the signal generator frequency to 1 MHz, 5 MHz, and 10 MHz. At each frequency setting, verify that the TI frequency counter displays the signal generator frequency within  $\pm 0.001\%$ .

4.8.4 Set the TI COUNTER MODE switch to MHz.

4.8.5 Set the signal generator frequency to 10 MHz, 50 MHz, 100 MHz, and 300 MHz. At each frequency setting, verify that the TI frequency counter displays the signal generator frequency within  $\pm 0.001\%$ .

4.8.6 Disconnect the signal generator from the TI.

#### NAVAIR 17-20AX-727

#### 4.9 POWER METER TESTS

4.9.1 Set the TI MONITOR switch to 100 W.

4.9.2 Zero and reference calibrate the power meter and mid-level power sensor, and then set the power meter for linear (mW) display. Set the power meter cal factor switch to the appropriate setting for 125 MHz according the power sensor cal factor chart.

4.9.3 Connect the equipment as shown in Figure 3. Ensure that the RF power source or signal generator output level is set to minimum.

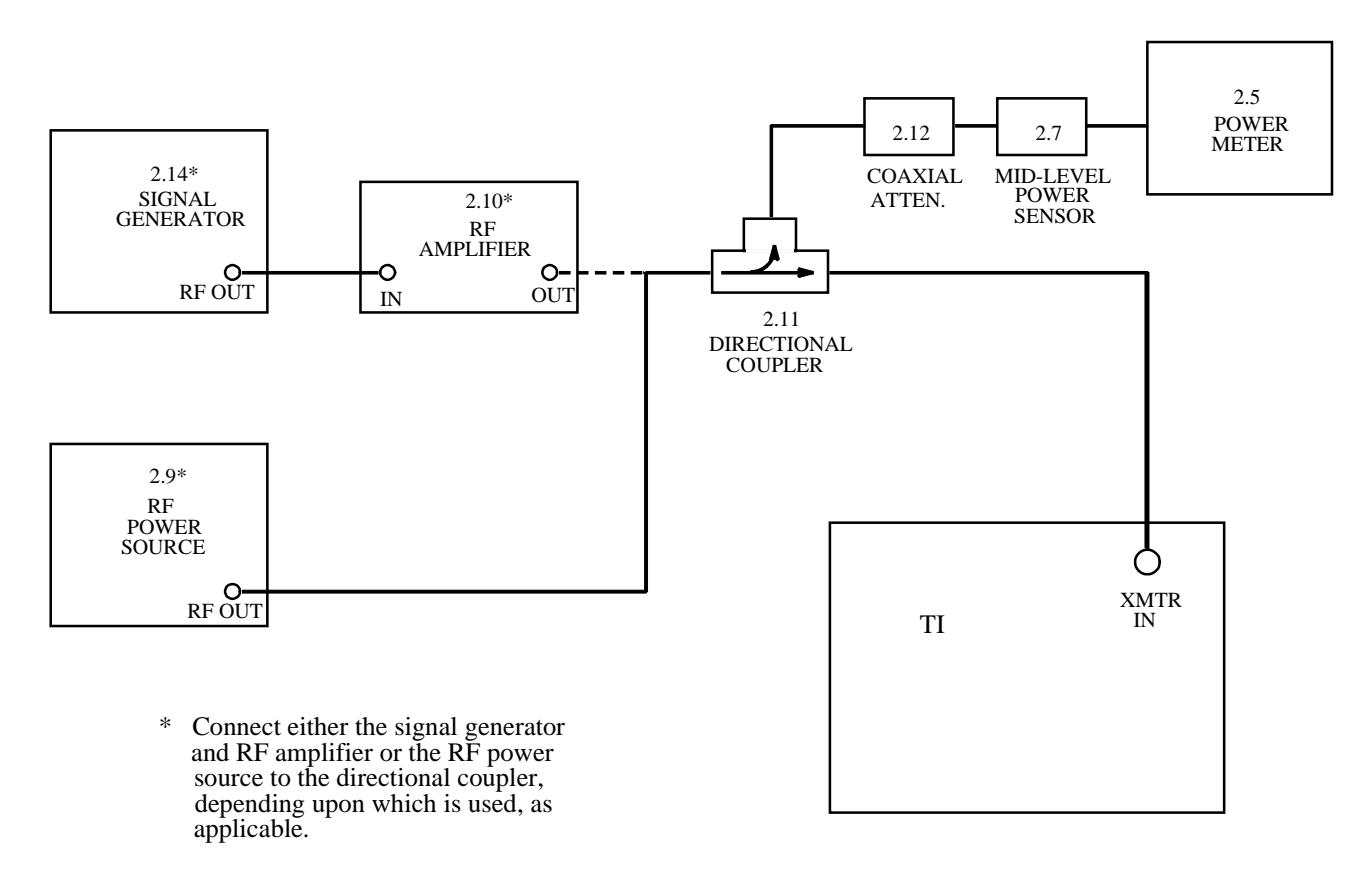

Figure 3. Power Meter Test Configuration.

4.9.4 Set the RF power source (or signal generator) frequency for 125 MHz, and adjust the output level for an approximate 50 watt unmodulated output.

4.9.5 Calculate and note the actual input power level to the TI as follows:

| Input Power to TI      | = | Power Meter Indication x 20 dB coupler value x 20 dB attenuator value |
|------------------------|---|-----------------------------------------------------------------------|
| Power Meter Indication | = | Indication (in Watts)<br>(Ex. = 4.51 mW or 0.00451 W)                 |
| 20 dB coupler value    | = | Report of Calibration value (linear)<br>(Ex. = 101.5 or 20.065 dB)    |
| 20 dB attenuator value | = | Report of Calibration value (linear)<br>(Ex. = 105 or 20.21 dB)       |
| Then Input Power to TI | = | 0.00451 x 101.5 x 105 = 48.06 W                                       |

4.9.6 Verify that the TI MONITOR meter indication corresponds to the actual RF power source value noted in step 4.9.5 within  $\pm 5$  watts.

4.9.7 Set the RF power source (or signal generator) frequency for 125 MHz, and adjust the output level for an approximate 5 watt unmodulated output.

4.9.8 Set the TI MONITOR switch to 10 W.

4.9.9 Using the equation given in step 4.9.5, calculate and note the actual input power level to the TI.

4.9.10 Verify that the TI MONITOR meter indication corresponds to the actual RF power source value noted in step 4.9.9 within  $\pm 0.5$  watts.

4.9.11 Set the RF power source output level to minimum, and disconnect the test setup.

#### 4.10 BATTERY VOLTAGE AND TIMER TESTS

4.10.1 Disconnect the TI from its AC adapter.

4.10.2 Set the TI MONITOR switch to BAT. Verify that the TI MONITOR meter indicates the battery voltage on the 0 to 30% scale (corresponds to a 0 to 30 V scale). Verify that the TI MONITOR meter indicates greater than 12 V, (for fully charged batteries, the meter should indicate 15 V; and for discharged batteries, the meter should indicate 12 V; or below). If the TI MONITOR meter indicates below 12 V, take appropriate action to replace or recharge the TI batteries.

4.10.3 Press the TI POWER switch to BAT position and start a stopwatch to verify that the battery timer turns the TI off after 6 to 10 minutes.

4.10.4 Unless other measurements are to be performed, set all power switches to off or standby and disconnect from the TI.

TEST INST(S) IFR Inc NAV 401L VOR/ILS Test Set

| PROC. NO.         | NA 17-20AX | -727           | MFG.    | MOD       | DEL        |     | SER. NO.    |                |
|-------------------|------------|----------------|---------|-----------|------------|-----|-------------|----------------|
| PROCEDURE         |            |                |         | MEASURE   | D VALUES   | OUT |             |                |
| STEP              | FUN        | CTION TESTED   | NOMINAL | FIRST RUN | SECOND RUN | OF  | CALIBRATION | N TOLERANCES   |
| NO<br>(1)         |            | (2)            | (3)     | (4)       | (5)        | TOL | (           | 7)             |
| 4.1               | NAV Tone   | Tests          | (3)     | (1)       | (3)        | (0) |             |                |
| 4.1.4             |            |                | (Ц7)    |           |            |     | (1          | 1-)            |
| <u>4.1.4</u><br>" | 1020       |                | (112)   |           |            |     | 1010        | 12)<br>to 1020 |
|                   | 400        |                | 1020    |           |            |     | 206         | to 1030        |
| ,,                | 400        | HZ MKR         | 400     |           |            |     | 1297        | 10 404         |
|                   | 1300       | HZ MKR         | 1300    |           |            |     | 1287        | 10 1515        |
|                   | 3000       | HZ MKR         | 3000    |           |            |     | 2970        | to 3030        |
| 4.1.8             | 30         | Hz VAR         | 30      |           |            |     | 29.994      | to 30.006      |
| 4.1.10            | 9.96       | kHz level      | 9960    |           |            |     | 9958.008    | to 9961.992    |
|                   |            |                | (µs)    |           |            |     | ()          | us)            |
| 4.1.14            | 480        | Hz VOR dev     | 48.5    |           |            |     | 46.1        | to 50.9        |
|                   |            |                | (Hz)    |           |            |     | (H          | Hz)            |
| 4.1.17            | 90         | Hz LOC-G/S     | 90      |           |            |     | 89.982      | to 90.018      |
| 4.1.19            | 150        | Hz LOC-G/S     | 150     |           |            |     | 149.97      | to 150.03      |
| 4.1.22            | 90/150     | Hz Phase Shift |         | ck ( )    |            |     | Am          | pl Dif         |
|                   |            |                |         |           |            |     |             |                |
| 4.2               | DDM Cent   | tering Tests   | (mV)    |           |            |     | (n          | ıV)            |
| 4.2.4             | 150        | Hz G/S         | 550     |           |            |     | 520         | to 580         |
| 4.2.5             | 90         | Hz G/S         | 500     |           |            |     | ±2 ste      | p 4.2.4        |
|                   |            |                | (V)     |           |            |     | (           | V)             |
| 4.2.7             | 150        | Hz LOC         | 1.100   |           |            |     | 1.040       | to 1.160       |
| 4.2.8             | 90         | Hz G/S         | 1.100   |           |            |     | ±2 ste      | p 4.2.7        |
|                   |            |                |         |           |            |     |             |                |
| 4.3               | Distortion | Tests          |         |           |            |     |             |                |
| 4.3.3             | 1020       | Hz             |         | ck ( )    |            |     | Distortio   | n <1%          |
| 4.3.4             | 400        | Hz             |         | ck ( )    |            |     | ,,          | <1%            |
| ,,                | 1300       | Hz             |         | ck ( )    |            |     | "           | <1%            |
| ,,                | 3000       | Hz             |         | ck ( )    |            |     | ,,          | <1%            |
| 4.3.7             | 30         | Hz VAR         |         | ck ( )    |            |     | "           | <0.5%          |
| 4.3.9             | 90 H       | łz             |         | ck ( )    |            |     | "           | <0.5%          |
| 4.3.10            | 150 H      | łz             |         | ck ( )    |            |     | "           | <0.5%          |
|                   |            |                |         |           |            |     |             |                |
|                   |            |                |         |           |            |     |             |                |
|                   | 1          |                | 1       | 1         | 1          |     |             |                |

Page 1 of 4

TEST INST(S) IFR Inc NAV 401L VOR/ILS Test Set

| PROC. NO. 1 | NA 17-20AX-727                              | MFG.    | MOD       | DEL        |     | SER. NO.               |
|-------------|---------------------------------------------|---------|-----------|------------|-----|------------------------|
| PROCEDURE   |                                             |         | MEASURE   | ED VALUES  | OUT |                        |
| STEP        | FUNCTION TESTED                             | NOMINAL | FIRST RUN | SECOND RUN | OF  | CALIBRATION TOLERANCES |
| NO<br>(1)   | (2)                                         | (3)     | (4)       | (5)        | TOL | (7)                    |
| (1)         | Percent Modulation of Tones Te              | (5)     | (+)       | (5)        | (0) | (7)                    |
| 4.4         | 1020 Hz MKP                                 | 95%     |           |            |     | 90% to 100%            |
| 4.4.4       |                                             | 30%     |           |            |     | 28% to $32%$           |
| 4.4.7       | $\frac{1020}{20} H_{\rm Z} \rm VAR \rm VOR$ | 200/    |           |            |     | 28% to $32%$           |
| 4.4.9       |                                             | 20%     |           |            |     | 28% to $32%$           |
| 4.4.11      | 9.96 KHZ VOK                                | 30%     |           |            |     | 28% to 32%             |
| 4.4.13      | 90 Hz LOC                                   | 20%     |           |            |     | 18% to 22%             |
| 4.4.14      | 150 Hz LOC                                  | 20%     |           |            |     | 18% to 22%             |
| 4.4.16      | 1020 Hz LOC                                 | 30%     |           |            |     | 28% to 32%             |
| 4.4.18      | 150 Hz G/S                                  | 40%     |           |            |     | 38% to 42%             |
| 4.4.19      | 90 Hz G/S                                   | 40%     |           |            |     | 38% to 42%             |
| 4.4.20      | 1020 Hz COMM                                | 30%     |           |            |     | 28% to 32%             |
|             |                                             |         |           |            |     |                        |
| 4.5         | Attenuator Output Level Tests               |         |           |            |     |                        |
| 4.5.1       | Using the RF Millivoltmeter                 |         |           |            |     |                        |
| 4.5.1.3     | TI Indication (dBm)                         | (dBm)   |           |            |     | (dBm)                  |
| ,,          | -30                                         | -30     |           |            |     | -29.5 to -30.5         |
| ,,          | -25                                         |         |           |            |     | ±0. 5 dB of chart      |
| ,,          | -20                                         |         |           |            |     | "                      |
| "           | -15                                         |         |           |            |     | "                      |
|             |                                             | (dBm)   |           |            |     | (dBm)                  |
| 4.5.1.5     | MKR CTL                                     | -30     |           |            |     | -28.0 to -32.0         |
| ,,          | LOC XTL                                     | -30     |           |            |     | -28.0 to -32.0         |
| ,,          | COMM XTL                                    | -30     |           |            |     | -28.0 to -32.0         |
| 4.5.1.7     | VAR FREQ 144.0 MHz                          | -30     |           |            |     | -28.0 to -32.0         |
| 4.5.1.8     | G/S XTL                                     | -30     |           |            |     | -28.0 to -32.0         |
| 4.5.1.10    | LOC-PEAK                                    | -17.5   |           |            |     | -15.0 to -20.0         |
| 4.5.1.11    | RF MONITOR                                  |         | ck ( )    |            |     | Needle centered        |
|             |                                             |         |           |            |     |                        |
|             |                                             |         |           |            |     |                        |
|             |                                             |         |           |            |     |                        |
| -           |                                             |         |           |            |     |                        |
|             |                                             |         |           |            |     |                        |

Page 2 of 4

### TEST INST(S) IFR Inc NAV 401L VOR/ILS TEST SET

| PROC. NO. 1 | NA 17-20AX-727                 | MFG.    | MOE       | DEL        |     | SER. NO.               |
|-------------|--------------------------------|---------|-----------|------------|-----|------------------------|
| PROCEDURE   |                                |         | MEASURE   | ED VALUES  | OUT |                        |
| STEP        | FUNCTION TESTED                | NOMINAL | FIRST RUN | SECOND RUN | OF  | CALIBRATION TOLERANCES |
| NO          |                                |         |           |            | TOL | (=)                    |
| (1)         | (2)                            | (3)     | (4)       | (5)        | (6) | (7)                    |
| 4.5.2       | Using the Power Meter/Power Se | ensor   |           |            |     |                        |
| 4.5.2.4     | TI Indication (dBm)            | (dBm)   |           |            |     | (dBm)                  |
| ,,          | VOR XTL -30                    | -30     |           |            |     | -29.5 to -30.5         |
| ,,          | MKR XTL -30                    | -30     |           |            |     | -28.0 to -32.0         |
| ,,          | LOC XTL -30                    | -30     |           |            |     | -28.0 to -32.0         |
| ,,          | COMM XTL -30                   | -30     |           |            |     | -28.0 to -32.0         |
|             |                                | (dBm)   |           |            |     | (dBm)                  |
| 4.5.2.6     | VAR FREQ. 144.0 MHz            | -30     |           |            |     | -28.0 to -32.0         |
| 4.5.2.7     | G/S XTL                        | -30     |           |            |     | -28.0 to -32.0         |
| 4.5.2.12    | LOC-PEAK                       | -17.5   |           |            |     | -15.0 to -20.0         |
| 4.5.2.13    | RF MONITOR                     |         | ck ( )    |            |     | Needle centered        |
| 4.5.2.16    | TI Indication (dBm)            |         |           |            |     |                        |
| "           | -25                            |         |           |            |     | ±0.5 dB of chart       |
| "           | -20                            |         |           |            |     | "                      |
| "           | -15                            |         |           |            |     | "                      |
|             |                                |         |           |            |     |                        |
| 4.6         | RF Frequency Tests             |         |           |            |     |                        |
| 4.6.5       | Output Frequency               | (MHz)   |           |            |     | (MHz)                  |
| "           | VOR VAR                        | 110.000 |           |            |     | 109.9989 to 110.0011   |
| 4.6.6       | MKR XTL                        | 75.000  |           |            |     | 74.997 to 75.003       |
| ,,          | VOR XTL                        | 108.000 |           |            |     | 107.995 to 108.005     |
| ,,          | LOC XTL                        | 108.100 |           |            |     | 108.095 to 108.105     |
| ,,          | G/S XTL                        | 334.700 |           |            |     | 334.695 to 334.705     |
| "           | COMM XTL                       | 126.900 |           |            |     | 126.894 to 126.906     |
|             |                                |         |           |            |     |                        |
| 4.7         | Bearing Tests                  |         |           |            |     |                        |
| 4.7.4       | 90° TO                         | 90.0°   |           |            |     | 89.9 to 90.1°          |
| 4.7.5       | 270° FROM                      | 270.0°  |           |            |     | 269.9 to 270.1°        |
| 4.7.5       | 180° FROM                      | 180.0°  |           |            |     | 179.9 to 180.1°        |
| 4.7.8       | 0° TO                          | 0.0°    |           |            |     | 359.9 to 000.1°        |
|             |                                |         |           |            |     |                        |
|             |                                |         |           |            |     |                        |
|             |                                |         |           |            |     |                        |
|             |                                |         | 1         |            |     | 1                      |

Page 3 of 4

TEST INST(S) IFR Inc NAV 401L VOR/ILS Test Set

| PROC. NO. 1 | NA 17-20AX-727                  | MFG.    | MOD       | DEL        |     | SER. NO.               |
|-------------|---------------------------------|---------|-----------|------------|-----|------------------------|
| PROCEDURE   |                                 |         | MEASURE   | ED VALUES  | OUT |                        |
| STEP        | FUNCTION TESTED                 | NOMINAL | FIRST RUN | SECOND RUN | OF  | CALIBRATION TOLERANCES |
| NO          |                                 |         |           |            | TOL |                        |
| (1)         | (2)                             | (3)     | (4)       | (5)        | (6) | (7)                    |
| 4.8         | Frequency Counter Tests         |         |           |            |     |                        |
|             |                                 | (MHz)   |           |            |     | w/in ±0.001%           |
| 4.8.3       | 1 MHz                           | 1       |           |            |     | "                      |
| ,,          | 5 "                             | 5       |           |            |     | "                      |
| ,,          | 10 "                            | 10      |           |            |     | "                      |
| 4.8.5       | 10 "                            | 10      |           |            |     | "                      |
| ,,          | 50 "                            | 50      |           |            |     | "                      |
| ,,          | 100 "                           | 100     |           |            |     | "                      |
| ,,          | 300 "                           | 300     |           |            |     | "                      |
|             |                                 |         |           |            |     |                        |
| 4.9         | Power Meter Tests               |         |           |            |     |                        |
| 4.9.6       | 50 Watts                        |         | ck ( )    |            |     | w/in ±5 watts          |
| 4.9.10      | 5 Watts                         |         | ck ( )    |            |     | w/in ±0.5 watts        |
|             |                                 |         |           |            |     |                        |
| 4.10        | Battery Voltage and Timer Tests | 5       |           |            |     |                        |
| 4.10.2      | 15 V fully charged              | 15 V    |           |            |     | 12 to 15 volts         |
| 4.10.3      | Shut off                        |         | ck ( )    |            |     | 6 to 10 minutes        |
|             |                                 |         |           |            |     |                        |
|             |                                 |         |           |            |     |                        |
|             |                                 |         |           |            |     |                        |
|             |                                 |         |           |            |     |                        |
|             |                                 |         |           |            |     |                        |
|             |                                 |         |           |            |     |                        |
|             |                                 |         |           |            |     |                        |
|             |                                 |         |           |            |     |                        |
|             |                                 |         |           |            |     |                        |
|             |                                 |         |           |            |     |                        |
|             |                                 |         |           |            |     |                        |
|             |                                 |         |           |            |     |                        |
|             |                                 |         |           |            |     |                        |
|             |                                 |         |           |            |     |                        |
|             |                                 |         |           |            |     |                        |
|             |                                 |         |           |            | I   | 1                      |

### APPENDIX A

### ATTENUATOR CORRECTION CHART NAV-401L SERIAL NO: \_\_\_\_\_\_ 1-34-0011

| Dial Reading | <u>(dBm</u> ) | Actual RF Output<br><u>108.0 MHz (No mod)</u> |
|--------------|---------------|-----------------------------------------------|
| -11.0        |               | <u> </u>                                      |
| -12.0        |               |                                               |
| -13.0        |               | <u> </u>                                      |
| -14.0        |               |                                               |
| -15.0        |               |                                               |
| -16.0        |               | <u> </u>                                      |
| -17.0        |               |                                               |
| -18.0        |               | - <u>-</u>                                    |
| -19.0        |               | <u> </u>                                      |
| -20.0        |               |                                               |
| -21.0        |               |                                               |
| -22.0        |               |                                               |
| -23.0        |               |                                               |
| -24.0        |               |                                               |
| -25.0        |               | Ξ                                             |
| -26.0        |               | _                                             |
| -27.0        |               | _                                             |
| -28.0        |               |                                               |
| -29.0        |               |                                               |
| -30.0        |               |                                               |
| Frequer      | <u>ıcy</u>    | Actual RF output at -30 dBm                   |
| 75.0         | MH7           |                                               |
| 108.1        | MHz           |                                               |
| 117.0        | MHz           |                                               |
| 126.9        | MHz           |                                               |
| 136.0        | MHz           |                                               |
| 144.0        | MHz           |                                               |
| 334.7        | MHz           | _                                             |
| 22111        |               |                                               |